## **Dungeon Craft Tutorial: How to create a Solo Combat when the party is comprised of 2 or more.**

## by manikus Last updated 126.6.2010

To use a GPDL function to have a single PC combat when playing with a party of two or more.

1. In Event placement mode, choose the cell for combat to occur in.

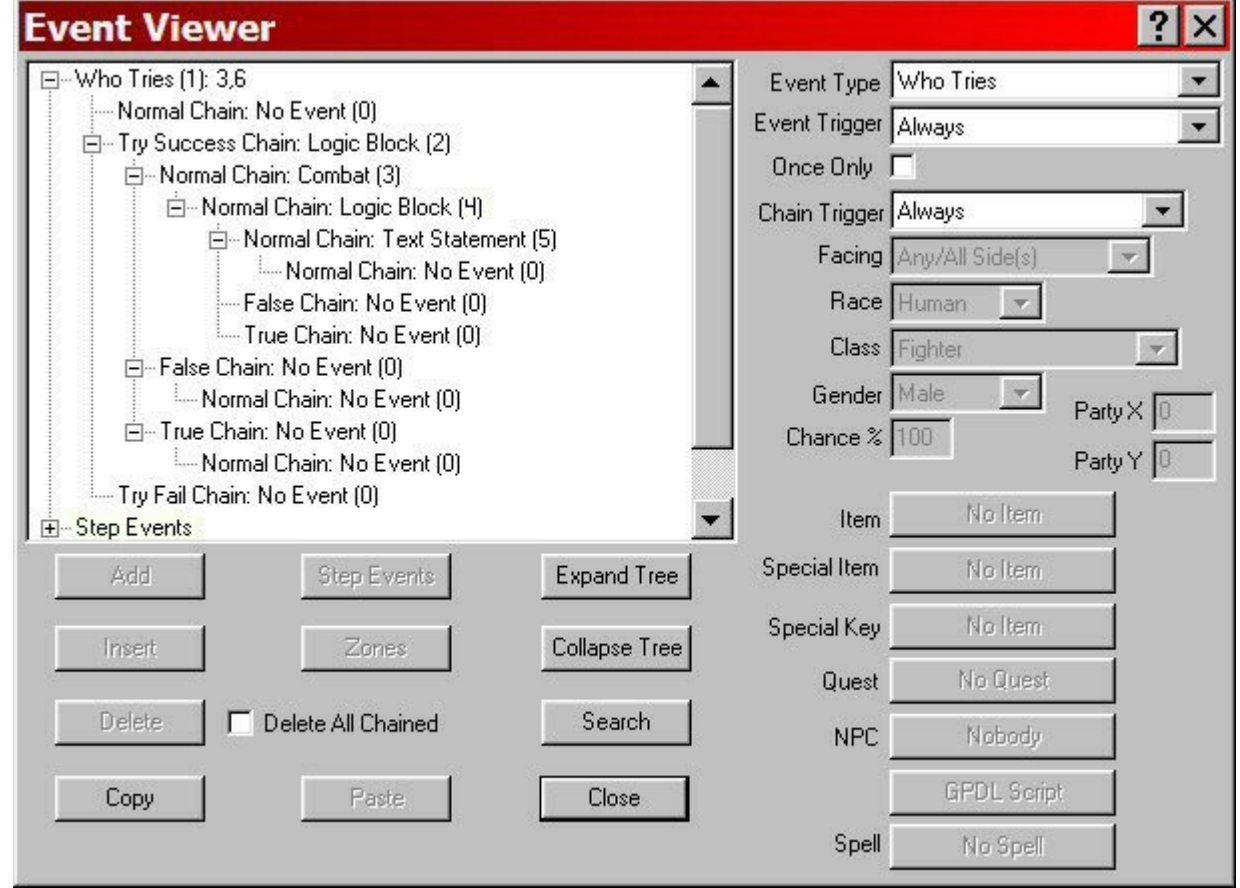

Here you can see the whole chain as it will look when finished, but will also help in showing where to place each event. This event is the top of the chain (1)

- 2. From the drop down menu at Event Type in the upper-right corner, choose "Who Tries".
- 3. In order for this event to work the way that I want, which is to always result in a combat, I have checked the box for "Always Succeeds". I then selected "Chain Event" under the Successful Event box

| Who Tries                                                                                                    | ×                                               |  |  |
|----------------------------------------------------------------------------------------------------|-------------------------------------------------|--|--|
| Player sees Nothing                                                                                                    | - Successful Attempt<br>Player reads            |  |  |
| Player reads                                                                                                    | The rest step back, as ^ prepares to get it on. |  |  |
| Who wants to fight?                                                                                                    | -                                               |  |  |
| <b>v</b>                                                                                                    | After player reads text                         |  |  |
| Always Succeeds Number of Tries                                                                                                    | Chain Event Teleport                            |  |  |
| (0.100)                                                                                                    | - Failed Attempt                                |  |  |
| Strength     Dexterity     Intelligence     Constitution                                                                                            | Player reads                                    |  |  |
| 🗖 Wisdom 📕 Charisma                                                                                                    |                                                 |  |  |
| Pick Pocket       Hide in Shadows         Open Locks       Hear Noise         Find Traps       Climb Walls         Move Silent       Read Languages | After player reads text No Action Teleport      |  |  |
| C Compare To x-sided Die<br>Must Have                                                                                                    | OK Cancel                                       |  |  |

Click OK to move on to the next step.

- 4. Since we have set the Who Tries event to always succeed, we are interested in the "Try Success Chain" to place our next event which will be a Logic Block event. (2) in the event chain
- 5. The Logic Block event can seem daunting, but in our case it is quite simple to use, as we're only interested in using the "First Action" box in the lower lefthand of the dialogue.

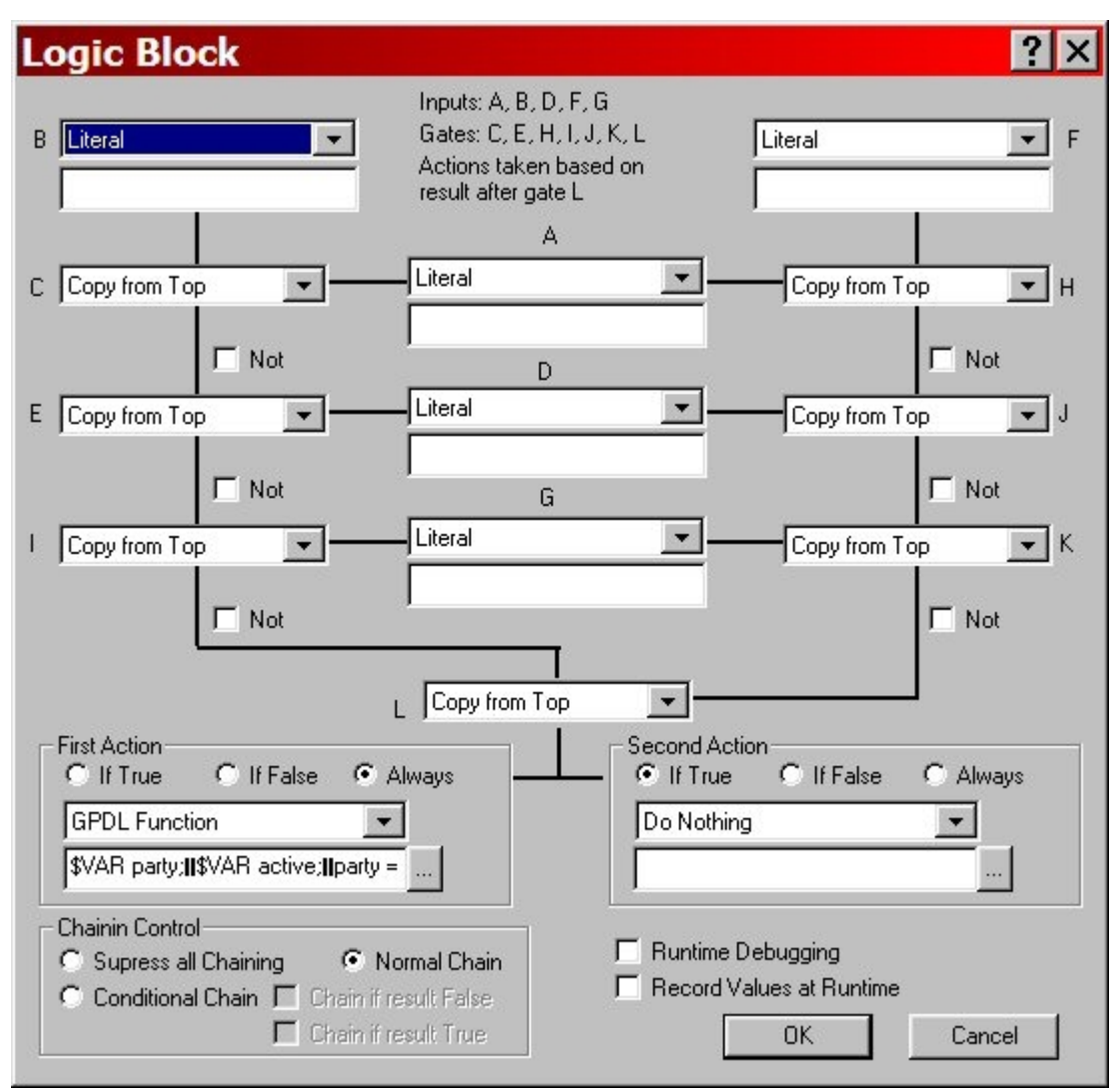

Select the "Always" option from the three radial buttons. In the drop-down menu, select "GPDL Function" and in the box below that, click the button with the elipses (...).

6. In the Script Editor that is now open, we will write our script that will allow the combat to proceed with only the selected party member.

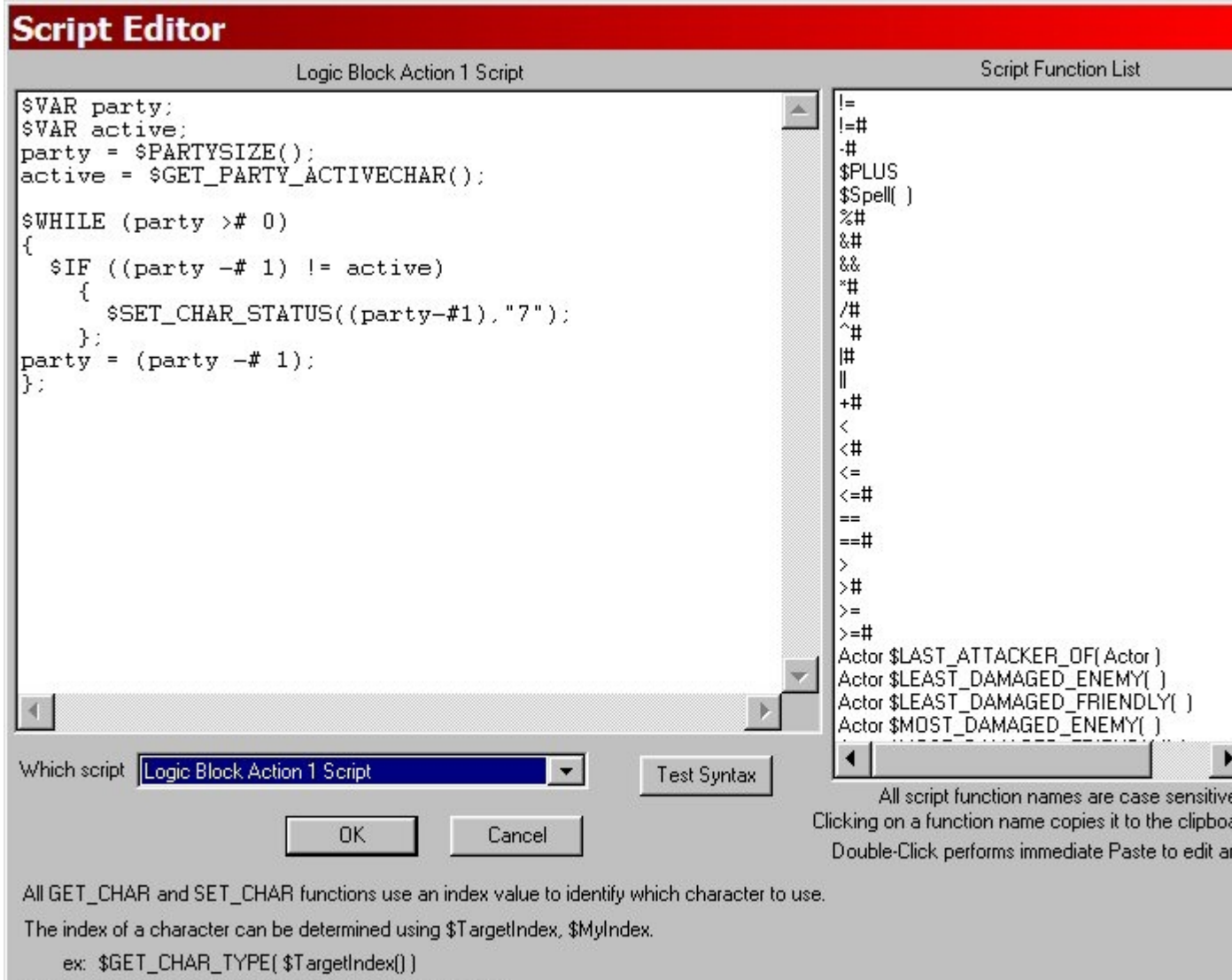

```
$TargetIndex() returns same value as $IndexOf( $Target() )
```

What we want this script to do is to examine each party member and determine if they were the one chosen, and if not to set their status to 'TempGone' so that they will not appear in the combat.

Click "OK" to exit the Script Editor, and "OK" again to exit the Logic Block event.

7. Now we can add our combat to the "Normal Chain" underneath our Logic Block event. (3) in the event chain.

| Combat Ever                                                                                                    | nt                                                                      |                                                                                                    |                                                 | ×                                                                                                    |
|----------------------------------------------------------------------------------------------------|-------------------------------------------------------------------------|----------------------------------------------------------------------------------------------------|-------------------------------------------------|----------------------------------------------------------------------------------------------------|
| Combat       Even         Before Combat       Player sees         Player sees       No         Player reads       Normal Chain         Image: Auto approach       Death Sound         Sound_C       Move Sound | nt<br>othing<br>CharDeath N<br>CharMove Backg                           | In Combat<br>Monsters start<br>and are<br>Surprised<br>Added difficulty i<br>Monster morale<br>fonsters<br>fonsters<br>found Music | t Up Close                                      | of the party.                                                                                                    |
| Turn Undead soun                                                                                                    | d_Cast                                                                  |                                                                                                    | et Une Monster Handomly<br>y gets no experience |                                                                                                    |
| Comb                                                                                                    | at monster a                                                            | Available                                                                                                    | - 1                                             |                                                                                                    |
| Name<br>Air Eleme<br>Basilisk<br>Beholder<br>Black Dra<br>Black Pur<br>Blue Drag<br>Boring Be<br>Bugbear<br>Bulette                                                                                            | △ A<br>ntal 2<br>0<br>agon 3<br>dding 6<br>gon 2<br>setle 3<br>11<br>-2 | C HD THAC<br>8.0 13<br>6.0+1 13<br>65.0 7<br>11.0 10<br>10.0 11<br>13.0 8<br>5.0 15<br>0 3.0+1 17<br>9.0 11                        |                                                 | <ul> <li>Image: A state of the state of the state of</li></ul> |
|                                                                                                    |                                                                         | Selected                                                                                                    |                                                 |                                                                                                    |
| Qty A<br>1                                                                                                    | Name<br>Goblin                                                          | Friendly<br>No                                                                                                    |                                                 |                                                                                                    |
|                                                                                                    | Add                                                                     | Edit                                                                                                    | Delete OK                                       | el                                                                                                    |

These are the settings I used to create a combat versus one goblin.

Click "OK" twice to get back to the event chain.

8. After the party member successfully defeats the goblin, we need to bring the rest of the party members so they can congratulate him. To accomplish this feat, we will add another Logic Block in the "Normal Event Chain" for the Combat event. This is (4) in the event chain.

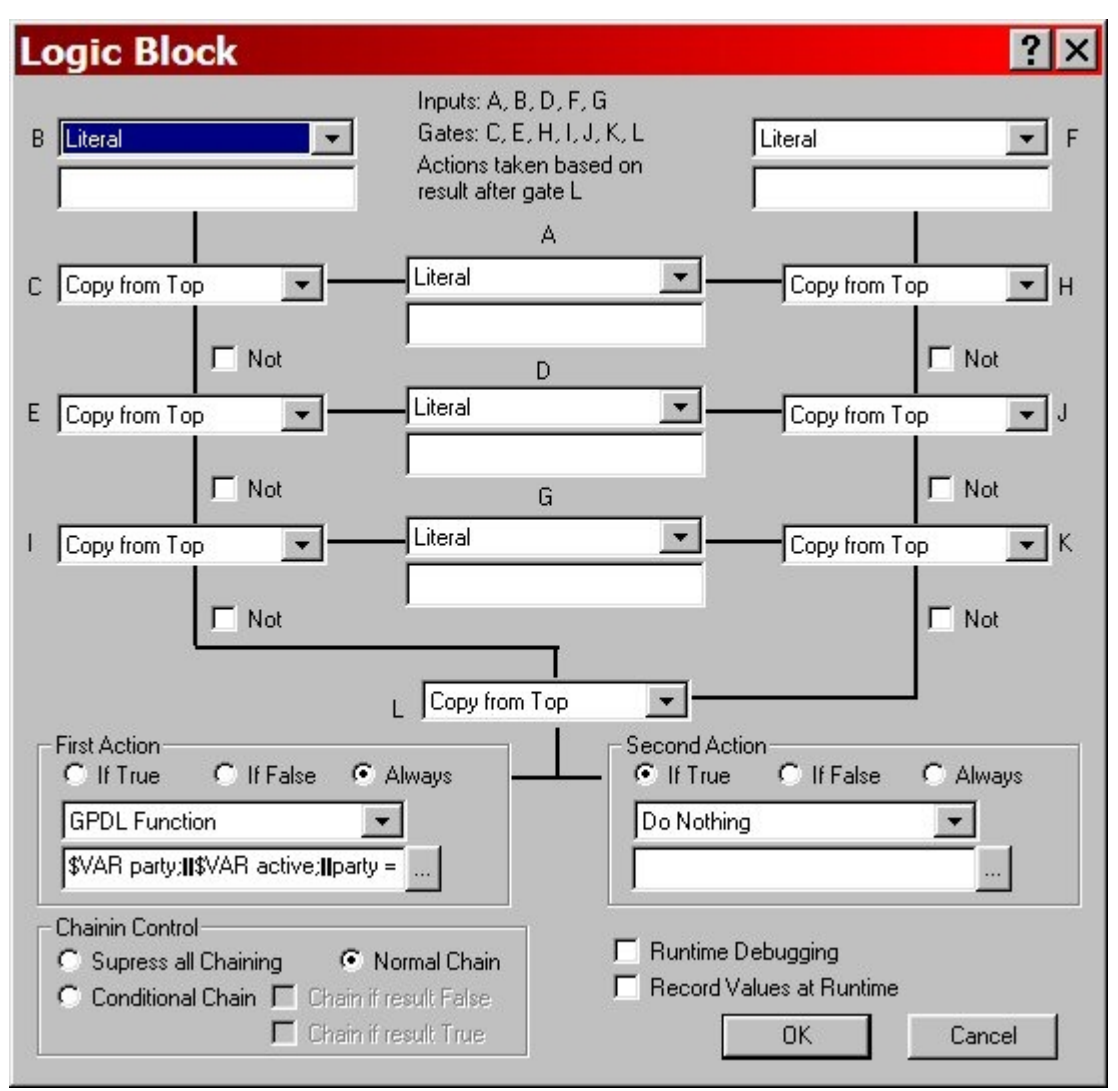

As with the previous Logic Block event, we are only concerned with the "First Action" box. Again, choose "Always" from the radial buttons and "GPDL Function" from the dropdown menu. Click the elipses to open the Script Editor.

9. In this script we want to reverse the actions of the previous script by returning all of the "TempGone" party members to "Okay", which will return them to the party.

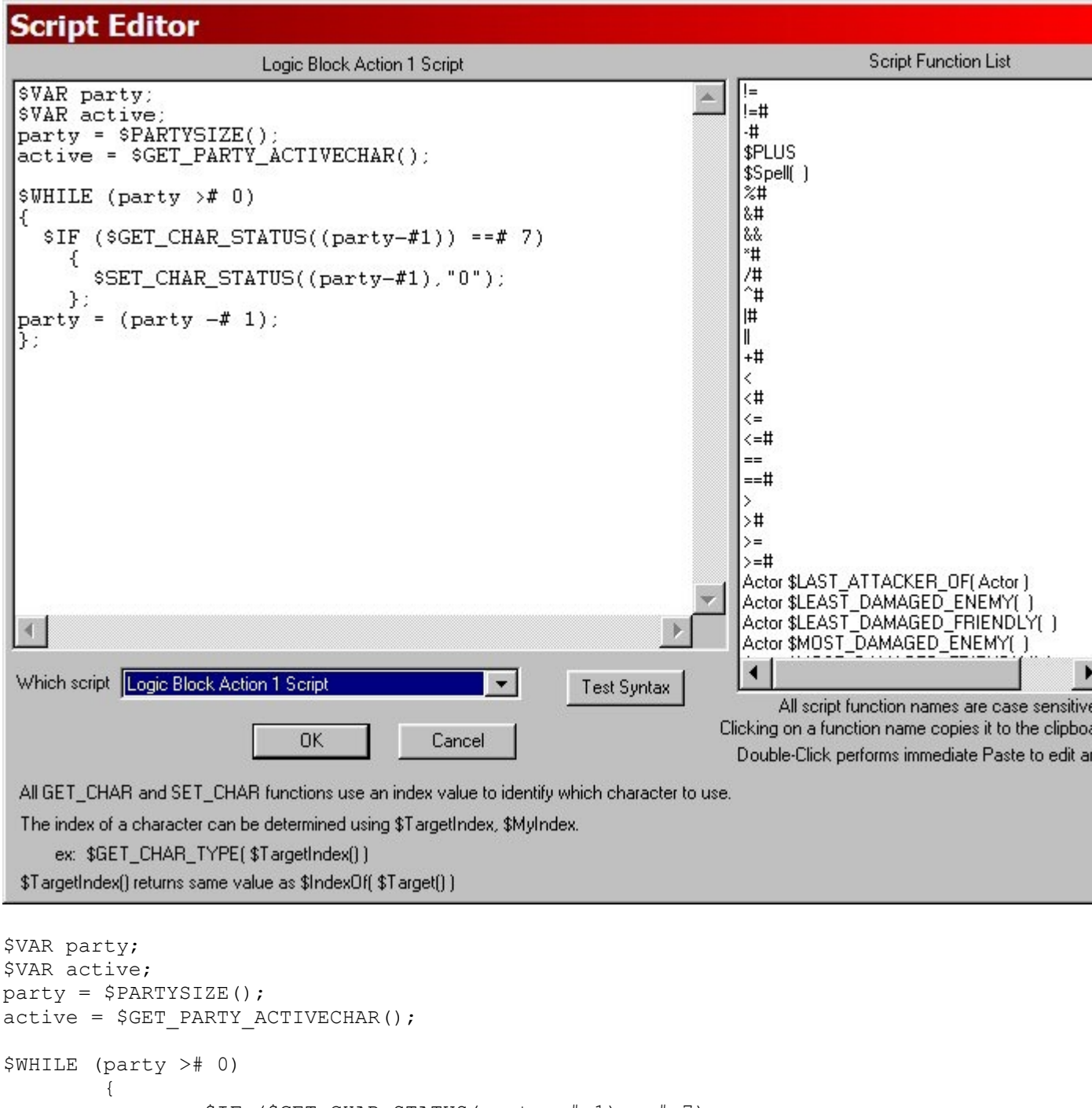

Click "OK" to exit the Script Editor, and "OK" again to exit the Logic Block event.

10. Finally, I want to add on a Text Statement event to show the party congratulating the goblin slayer.

Add the event as (5) in the event chain to the "Normal Chain Event" of the Logic Block event.

| Text Ev                                                          | ent                                          |                     |                 | ×             |
|------------------------------------------------------------------|----------------------------------------------|---------------------|-----------------|---------------|
| Player Sees                                                      | Nothing                                      | Up Close            | •               | OK            |
| Player Hears                                                     | Nothing                                      |                     |                 | Cancel        |
| Backup p     Backup p     User mus     Highlight     Baver Beads | earty one step<br>t press RETURN<br>All Text | Г Stop soun         | d when event    | ends.         |
| The gang co                                                      | r<br>mes up to congratula                    | te ^ on a job well  | done.           |               |
|                                                                  |                                              |                     |                 |               |
|                                                                  |                                              |                     |                 | -             |
| For a                                                            | all event types, you ca                      | an toggle text high | nlighting on/of | f by using /h |

Click "OK" to close the event, and "Close" to exit the Event Editor.